## Добавление кнопки соц сетей в Chaturbate

<!-Social Media Icons Start-> <a href="<u>https://twitter.com/ваш\_никнейм</u>"> <img src="<u>http://i67.tinypic.com/2dh5t15.jpg</u>"> </a> <!-Social Media Icon End->

Код выше вставляем при редактировании вашей биографии Bio > Edit your Bio> в поле About Me.

top:250px; - это параметр отступ иконки от верха браузера left:0px; - это отступ от левого края браузера

## Если добавляем вторую кнопку:

- Если добавляем вторую кнопку то у него отступ от верха должен быть больше! Например top:350px;

- Ссылку на иконку берете в интернете или грузите на бесплатный фото хостинг который даст вам ссылку на фото

http://tinypic.com - один из многочисленных бесплатных фото хостингов

## Код двух кнопок :

<!-Social Media Icons Start-> <a href="https://twitter.com/ваш\_никнейм"> <img src="http://i67.tinypic.com/2dh5t15.jpg"> </a>

```
<a href="https://amazon.com/cсылка_на_виш_лист">
<img src="http://i66.tinypic.com/10xad87.jpg">
</a>
<!-Social Media Icon End->
```

ВЕБКАМ СТУДИЯ ШОКОЛАД